## **MRC Holland Support**

Help Centre > MLPA & Coffalyser.Net > Coffalyser.Net Data Analysis Software > Data Analysis > Fragment Analysis > How can I view more than one electropherogram at once in Coffalyser.Net?

# How can I view more than one electropherogram at once in Coffalyser.Net?

This article was retrieved from MRC Holland Support (support.mrcholland.com) on Monday, 14th July 2025.

Note

This article is part of the <u>Coffalyser.Net Tips & Tricks</u> collection.

Coffalyser.Net allows you to visually compare the peak patterns of two samples with each other by displaying their electropherograms together.

### **Fragment analysis results**

You can do this as follows in all tabs that show data in charts in the fragment analysis results:

- Navigate to the tab that displays the chart of interest.
- Right-click on the peak pattern and select Chart area > Add samples to new chart area.
- Select another sample to view the charts side-by side.

You can continue to add as many samples as you like to this comparison in the fragment analysis. To disable this functionality, deselect the Add samples to new chart area option.

In case you're unable to view the video on YouTube you can also watch it here.

#### **Comparative analysis results**

To compare electropherograms in the comparative analysis results, follow the steps below:

- Navigate to the tab Electropherograms.
- Right click on the peak pattern and select Lock Current Sample. You can also press the keyboard shortcut Ctrl + L.
- Select another sample to view the electropherograms side-by-side.

Only two samples can be compared side-by-side in the comparative analysis results. The locked sample will remain visible, so you can easily compare it to the other samples by scrolling through the sample list on the left side. To disable this functionality, deselect the option Lock Current Sample or press Ctrl + L again.

In case you're unable to view the video on YouTube you can also watch it here.

| Tags      |       |
|-----------|-------|
| Coffalyse | r.Net |

#### Disclaimer

The information provided in this material is correct for the majority of our products. For certain applications, the instructions for use may differ. In the event of conflicting information, the relevant instructions for use take precedence.